PASSWORD MANAGER > IMPORT & EXPORT

# **Exportiere Tresor Daten**

Ansicht im Hilfezentrum: https://bitwarden.com/help/export-your-data/

## **D** bit warden

### **Exportiere Tresor Daten**

Sie können Ihre individuellen Tresor-Daten aus jeder Bitwarden-App exportieren, oder die Tresor-Daten der Organisation aus dem Web-Tresor oder CLI exportieren. Exporte können als Klartext .json oder .csv Dateien heruntergeladen werden, oder als ein .json verschlüsselter Export.

Wir empfehlen die Verwendung von . j son für einen vollständigeren Export, da . csv Dateien derzeit keine Karten oder Identitäten exportieren. Für vollständige Informationen zum Format von Bitwarden . csv und . j son Dateien, siehe Bedingung ein Bitwarden .csv oder .json.

Tresor Exporte werden nicht beinhalten Dateianhänge, Einträge im Papierkorb oder Sendungen.

#### \land Warning

Sofern Sie keinen verschlüsselten Export verwenden, speichern oder senden Sie die exportierte Datei nicht über unsichere Kanäle, wie E-Mail-Adresse, und löschen Sie die Datei sofort nach Gebrauch.

#### Exportieren Sie einen einzelnen Tresor

#### **△** Warning

Der Export Ihrer individuellen Daten **wird nicht** die Daten einer Organisation, der Sie angehören, exportieren. Um die Daten der Organisation zu exportieren, folgen Sie diesen Anweisungen.

#### ⇒Web-Tresor

Um Ihre individuellen Tresor-Daten aus der Web-App zu exportieren:

1. In der Bitwarden-Web-App wählen Sie **Werkzeuge → Tresor exportieren** aus der Navigation:

| D Password Manager | Export vault III III III III IIII IIII IIII IIII                                                                |  |  |  |  |
|--------------------|----------------------------------------------------------------------------------------------------|--|--|--|--|
| 🗇 Vaults           | ① Exporting individual vault                                                                                    |  |  |  |  |
| 🖉 Send             | Only the individual vault items associated with superior will be exported. Organization vault items will not be |  |  |  |  |
| 🖏 Tools 🛛 🔨        | included. Only vault item information will be exported and will not include associated attachments.             |  |  |  |  |
| Generator          | My vault                                                                                                    |  |  |  |  |
| Import data        | File format (required)                                                                                          |  |  |  |  |
| Export vault       | .json                                                                                                    |  |  |  |  |
| <b>≅</b> Reports   | Confirm format                                                                                                  |  |  |  |  |
| 🕸 Settings 🛛 🗸 🗸   |                                                                                                    |  |  |  |  |

Exportiere einzelnen Tresor

2. Wählen Sie einen Ort zum Exportieren von und ein Dateiformat (.json, .csv oder .json (Verschlüsselt)). Nur Sammlungen, für die Sie die Kann verwalten Berechtigung haben, werden exportiert, wenn Sie eine Organisation aus dem Exportieren von Dropdown-

## **D** bit warden

Menü auswählen.

3. Wenn Sie . json (Verschlüsselt) ausgewählt haben, wählen Sie den Export Typ, den Sie für den verschlüsselten Export möchten:

- Konto eingeschränkt: Diese Datei kann nur in das aktuelle Bitwarden-Konto importiert werden, das die verschlüsselte Exportdatei generiert hat.
- **Passwortgeschützt:** Diese Datei kann in jedes Bitwarden-Konto importiert werden, indem das während des verschlüsselten Exportvorgangs festgelegte Passwort verwendet wird.
- 4. Wählen Sie **Format bestätigen**, geben Sie Ihr Master-Passwort ein und wählen Sie die Schaltfläche **Tresor exportieren** zum Abschließen.

#### ⇒Browsererweiterung

Um Ihre individuellen Tresor Daten aus einer Browser Erweiterung zu exportieren:

- 1. Öffnen Sie den 🕸 **Einstellungen** Tab.
- 2. Scrollen Sie bis zum Abschnitt Werkzeuge herunter und wählen Sie die Option Tresor exportieren.
- 3. In der Export-Tresor-Ansicht wählen Sie ein Dateiformat (. json, . csv oder . json (Verschlüsselt)).

#### 🖓 Тір

Wenn Sie diese Daten in ein neues Bitwarden-Konto importieren müssen, empfehlen wir, den Web-Tresor zu verwenden, um einen **passwortgeschützten** Export zu erstellen.

4. Geben Sie Ihr Master-Passwort ein und wählen Sie Absenden.

#### (i) Note

Wenn Sie aus Vivaldi exportieren, müssen Sie möglicherweise die Browser-Erweiterung ausklappen, damit der Export ordnungsgemäß funktioniert:

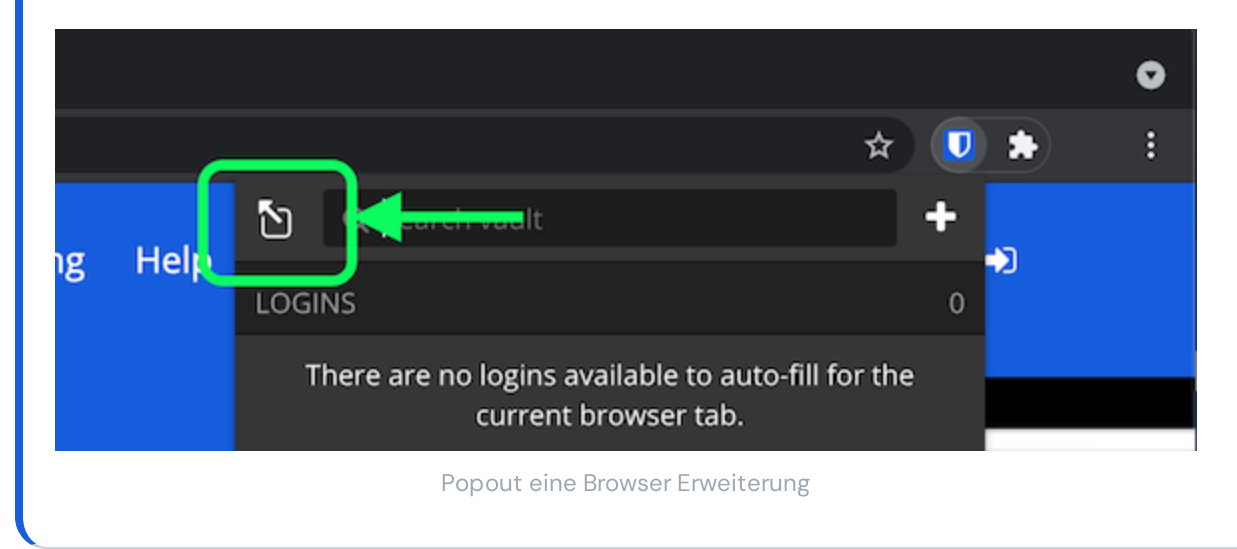

## **D** bitwarden

#### ⇒PC

Um Ihre individuellen Tresor-Daten aus einer Desktop-App zu exportieren:

- 1. Von der Menüleiste navigieren Sie zu **Datei → Tresor exportieren**.
- 2. Im Export-Tresor-Fenster wählen Sie ein Dateiformat (.json, .csv oder .json (Verschlüsselt)).

#### **∂** Tip

Wenn Sie diese Daten in ein neues Bitwarden-Konto importieren müssen, empfehlen wir, den Web-Tresor zu verwenden, um einen **passwortgeschützten** Export zu erstellen.

3. Geben Sie Ihr Master-Passwort ein und wählen Sie die 🕁 Download Schaltfläche.

#### ⇒Mobil

Um Ihre individuellen Tresor-Daten aus einer mobilen App zu exportieren:

- 1. Tippen Sie auf das 🕸 **Einstellungen** Tab.
- 2. Tippen Sie auf Tresor und tippen Sie auf die Option Tresor Exportieren.

3. In der Export Tresor Ansicht, wählen Sie ein Dateiformat (. json, . csv, oder . json (Verschlüsselt)).

#### 🖓 Tip

Wenn Sie diese Daten in ein neues Bitwarden-Konto importieren müssen, empfehlen wir, den Web-Tresor zu verwenden, um einen **passwortgeschützten** Export zu erstellen.

4. Geben Sie Ihr Master-Passwort ein und wählen Sie die Tresor exportieren Schaltfläche.

#### ⇒Kommandozeile

Um Ihre individuellen Tresor-Daten über die CLI zu exportieren, verwenden Sie den Export Befehl. Standardmäßig wird Export Ihren Tresor als .csv exportieren und die Datei im Arbeitsverzeichnis speichern, jedoch kann dieses Verhalten mit Optionen geändert werden:

| Bast | h                                                               |
|------|-----------------------------------------------------------------|
| bw e | exportoutput /users/me/documents/format jsonpassword mYP@ssw0rd |

Die Option --Passwort kann verwendet werden, um ein Passwort anzugeben, das zur Verschlüsselung von verschlüsselten\_json Exporten anstelle Ihres Konto-Verschlüsselungsschlüssels verwendet wird.

Für weitere Details, bitte überprüfen Sie die Bitwarden CLI Dokumentation. Für eine vollständige Liste aller Einträge und Felder, die in einem individuellen Tresor-Export enthalten sind, sehen Sie sich dieses 🕁 Typ: Asset-Hyperlink-ID: 3klSoZBBd57skEvwFkcMJc an.

#### **Exportieren Sie einen Organisationstresor**

## **D** bit warden

Mitglieder der Organisation können Daten aus jeder Sammlung exportieren, für die sie die Kann verwalten Berechtigung haben, indem sie den obigen Anweisungen folgen und die Organisation aus dem **Export aus** Dropdown-Menü auswählen.

Administratoren und Eigentümer können **alle** Organisationsdaten mithilfe der folgenden Anweisungen exportieren:

### ⇒Web-Tresor

Um Ihre Organisationsdaten aus der Web-App zu exportieren:

1. Öffnen Sie die Administrator-Konsole mit dem Produktumschalter (ﷺ):

| Password Manager                                                                                               | All vaults                                                                                                    |                                  | New 🗸      | BW |
|----------------------------------------------------------------------------------------------------|----------------------------------------------------------------------------------------------------|----------------------------------|------------|----|
| 🗇 Vaults                                                                                                    | FILTERS                                                                                                    |                                  | Owner      | :  |
| 🖉 Send                                                                                                    |                                                                                                    |                                  | Owner      | :  |
| $\ll$ Tools $\sim$                                                                                             | Q Search vau                                                                                                    | Company Credit Ca<br>Visa, *4242 | My Organiz | :  |
| ≅ Reports<br>© Settings ✓                                                                                      | <ul> <li>All vaults</li> <li>My vault</li> <li>My Organiz</li> </ul>                                                             | Personal Login<br>myusername     | Me         | :  |
|                                                                                                    | a Treams Org :<br>+ New organization                                                                                             | Secure Note                      | Ме         | :  |
|                                                                                                    | <ul> <li>✓ All items</li> <li>☆ Favorites</li> <li>④ Login</li> <li>□ Card</li> <li>□ Identity</li> <li>□ Secure note</li> </ul> | Shared Login<br>sharedusername   | My Organiz | :  |
| <ul> <li>Password Manager</li> <li>Secrets Manager</li> <li>ℬ Admin Console</li> <li>൷ Toggle Width</li> </ul> | <ul> <li>Folders</li> <li>No folder</li> <li>Collections</li> <li>Default colle</li> <li>Default colle</li> <li>Trash</li> </ul> |                                  |            |    |
|                                                                                                    |                                                                                                    | Produktwechsler                  |            |    |

2. Wählen Sie **Export** → **Tresor exportieren** aus der Navigation:

### **D** bitwarden

#### Sicherer und vertrauenswürdiger Open-Source-Passwort-Manager für Unternehmen

| <b>D bit</b> warden                                       | Export vault 🗰 🕕                                                                                                    |
|-----------------------------------------------------------|----------------------------------------------------------------------------------------------------|
| <ul> <li>My Organization </li> <li>Collections</li> </ul> | Exporting organization vault     Only the organization vault associated with My Organization will be exported. Items in individual vaults or other organizations will     art he included |
| 은 Members<br>뿅 Groups                                     | Export from (required)                                                                                                    |
| æ Reporting ∨                                             | File format (required)                                                                                                    |
| © Settings                                                | Confirm format                                                                                                    |
| Organization into                                         |                                                                                                    |
| Two-step login<br>Import data                             |                                                                                                    |
| Export vault                                              |                                                                                                    |
| Domain verification                                       |                                                                                                    |

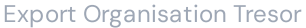

3. Auf der Exportseite des Tresors wählen Sie ein **Dateiformat** (.json, .csv oder .json (Verschlüsselt)) und klicken Sie auf die **Format bestätigen** Schaltfläche.

4. Geben Sie Ihr Master-Passwort ein und wählen Sie die Tresor exportieren Schaltfläche.

#### (i) Note

Der Export der Tresor-Daten einer Organisation wird von Ereignisprotokollen erfasst. Erfahren Sie mehr.

#### →Kommandozeile

Um Ihre Organisationsdaten aus der CLI zu exportieren, verwenden Sie den Export Befehl mit der --organizationid Option.

Standardmäßig wird Export Ihren Tresor als . CSV exportieren und die Datei im Arbeitsverzeichnis speichern, jedoch kann dieses Verhalten mit Optionen geändert werden:

#### Bash

```
bw export my-master-password --organizationid 7063feab-4b10-472e-b64c-785e2b870b92 --output /users/
me/documents/ --format json --session my-session-key
```

# **D bit**warden

### **⊘** Tip

Wenn Sie Ihren Organisationid-Wert nicht auswendig kennen, können Sie ihn über die Befehlszeile mit bw list organisations abrufen.

Für weitere Details, sehen Sie sich unsere CLI-Dokumentation an.

#### (i) Note

Der Export der Tresor-Daten einer Organisation wird von Ereignisprotokollen erfasst. Erfahren Sie mehr.

Für eine vollständige Liste aller Einträge und Felder, die in einem Tresor-Export einer Organisation enthalten sind, sehen Sie sich dieses Typ: Asset-Hyperlink ID: 20QPd5ZsY1NOhph4N6pBrY an.